×

## **Manter Pagamento**

O objetivo desta funcionalidade é manter os dados de pagamento, permitindo alterar ou excluir, com acesso através do caminho Gsan > Arrecadação > Pagamento > Manter Pagamento.

Verifica situação do pagamento

 Caso a situação anterior e a situação atual do pagamento estejam preenchidas, será exibida a mensagem "O Pagamento passou da situação «xxxxxxxx» para a situação «xxxxxxxx». Não é possível excluí-lo".

Verifica existência de dados

- Caso não exista a tabela na base de dados, será exibida a mensagem "Tabela «nome da tabela» inexistente" e cancelar a operação.
- Caso a tabela esteja sem dados, será exibida a mensagem "Tabela «nome da tabela» sem dados para seleção" e cancelar a operação.

Verifica existência da localidade

• Caso o código da localidade não exista no sistema, será exibida a mensagem "Localidade inexistente".

Verifica existência da matrícula do imóvel

• Caso a matrícula do imóvel informada não exista no sistema, será exibida a mensagem "Matrícula inexistente".

Verifica localidade da matrícula do imóvel

 Caso tenha informado a Localidade e esta seja diferente da localidade da matrícula do imóvel, será exibida a mensagem "A Localidade da Matrícula («xxxxx») é diferente da Localidade informada «Localidade informada»"; caso contrário, o sistema atribui a localidade da matrícula do imóvel ao campo Localidade.

Verifica preenchimento do imóvel e do cliente

- Caso tenha informado o imóvel e o cliente, será exibida a mensagem "Só é permitido informar a Matrícula do Imóvel ou o Código do Cliente".
- Caso não tenha informado nem o imóvel, nem o cliente, será exibida a mensagem "É necessário informar a Matrícula do Imóvel ou o Código do Cliente".

Verifica existência do código do cliente

• Caso o código do cliente informado não exista no sistema, será exibida a mensagem "Código de cliente inexistente".

Verifica existência da conta

- Caso a conta exista, o sistema atribui o valor da conta (VALOR DE ÁGUA + VALOR DE ESGOTO + VALOR DÉBITOS - VALOR CRÉDITOS) ao campo Valor do Pagamento e permite alteração.
- Caso contrário:
  - O sistema exibe a mensagem "Não há Conta com a referência «Referência da Conta informada no formato MM/AAAA» para o Imóvel «Matrícula do Imóvel informado»";
  - Solicita confirmação da referência da conta informada: caso o usuário confirme, mantem a referência da conta informada; caso contrário, despreza a referência da conta informada;

Verifica existência de guia de pagamento com o tipo de débito informado

- Caso tenha informado o Código do Cliente:
  - Caso não exista guia de pagamento com o tipo de débito informado para o cliente:
    - O sistema exibe a mensagem "Não há Guia de Pagamento com o tipo de débito «Tipo de Débito informado» para o Cliente «Código do Cliente informado»";
    - O sistema solicita confirmação do tipo de débito informado, caso o usuário confirme, permite manter o tipo de débito informado; caso contrário, despreza o tipo de débito informado;
  - Caso exista mais de uma guia de pagamento com o tipo de débito informado para o cliente:
    - O sistema exibe a mensagem "Há mais de uma Guia de Pagamento com o tipo de débito «Tipo de Débito informado» para o Cliente «Código do Cliente informado».
      Efetue uma pesquisa para selecionar a Guia";
    - Despreza o tipo de débito informado;
- Caso tenha informado a Matrícula do Imóvel:
  - Caso não exista guia de pagamento com o tipo de débito informado para o imóvel:
    - O sistema exibe a mensagem "Não há Guia de Pagamento com o tipo de débito «Tipo de Débito informado» para o Imóvel «Matrícula do Imóvel informada»";
    - O sistema solicita confirmação do tipo de débito informado: caso o usuário confirme, permite manter o tipo de débito informado; caso contrário, despreza o tipo de débito informado;
  - Caso exista mais de uma guia de pagamento com o tipo de débito informado para o imóvel:
    - O sistema exibe a mensagem "Há mais de uma Guia de Pagamento com o tipo de débito «Tipo de Débito informado» para o Imóvel «Matrícula do Imóvel informada».
      Efetue uma pesquisa para selecionar a Guia";
    - Despreza o tipo de débito informado.

Verifica localidade da guia de pagamento

- Caso tenha informado a guia de pagamento:
  - Caso tenha informado a Localidade e esta seja diferente da localidade da guia de pagamento, será exibida a mensagem "A Localidade da Guia de Pagamento «xxxxxxx» é diferente da Localidade informada «Localidade informada»";
  - Caso contrário, o sistema atribui a localidade da guia de pagamento ao campo Localidade.
- Caso não tenha informado a guia de pagamento, caso a Localidade não esteja preenchida, será exibida a mensagem "É necessário informar a Localidade da Guia de Pagamento".

Verifica valor da guia de pagamento

• Caso tenha informado a guia de pagamento, o sistema atribui o valor da guia de pagamento ao campo Valor do Pagamento e permitir alteração.

3/10

Verifica existência de débito a cobrar com o tipo de débito informado e valor

- Caso não exista débito a cobrar com o tipo de débito informado para o imóvel:
  - O sistema exibe a mensagem "Não há Débito A Cobrar com o tipo de débito «Tipo de Débito informado» para o Imóvel «Matrícula do Imóvel informada»";
  - O sistema solicita confirmação do tipo de débito informado: caso o usuário confirme, permite manter o tipo de débito informado; caso contrário, despreza o tipo de débito informado;
- Caso exista mais de um débito a cobrar com o tipo de débito informado para o imóvel:
  - O sistema exibe a mensagem "Há mais de um Débito A Cobrar com o tipo de débito «Tipo de Débito informado» para o Imóvel «Matrícula do Imóvel informada». Efetue uma pesquisa para selecionar o Débito A Cobrar";
  - Despreza o tipo de débito informado.

Verifica localidade do débito a cobrar

- Caso tenha informado o débito a cobrar:
  - Caso tenha informado a Localidade e esta seja diferente da localidade do débito a cobrar, será exibida a mensagem "A Localidade do Débito A Cobrar «xxxxxxxx» é diferente da Localidade informada «Localidade informada»".

Verifica valor do débito a cobrar

• Caso tenha informado o débito a cobrar, o sistema atribui o valor do débito a cobrar ao campo Valor do Pagamento e permitir alteração.

Verifica preenchimento dos campos

 Caso o usuário não informe ou selecione o conteúdo de algum campo necessário à atualização do pagamento, será exibida a mensagem "Informe «nome do campo que não foi preenchido ou selecionado»".

Pagamento possui vínculos no sistema

 Caso o usuário tenha selecionado um pagamento que possua outros vínculos no sistema (ex.: pagamento com aviso bancário), será exibida a mensagem "Não é possível excluir o(s) pagamento(s) selecionado(s) devido a vínculos com outras informações".

Atualização realizada por outro usuário

 Caso o usuário esteja tentando atualizar um pagamento e o mesmo já tenha sido atualizado durante a manutenção corrente, será exibida a mensagem "Esse Pagamento foi atualizado por outro usuário. Realize uma nova atualização".

Verifica sucesso da transação

 Caso o código de retorno da operação efetuada no banco de dados seja diferente de zero, será exibida a mensagem conforme o código de retorno; caso contrário, exibe a mensagem "«descrição da função» efetuada com sucesso". Valida data do pagamento

- Caso a data do pagamento esteja inválida, será exibida a mensagem "Data do Pagamento inválida".
- Caso a data do pagamento seja posterior à data corrente, será exibida mensagem "Data do Pagamento posterior à data corrente «data corrente»".

Verifica existência do tipo de débito

• Caso o tipo de débito não exista, será exibida a mensagem "Tipo de Débito inexistente".

Verifica preenchimento da guia de pagamento e do tipo de débito

- Caso informe a guia de pagamento, o sistema desabilita o tipo de débito; caso contrário, habilita o tipo de débito.
- Caso informe o tipo de débito, o sistema desabilita a guia de pagamento; caso contrário, habilita a guia de pagamento.
- Caso não informe nem o tipo de débito e nem a guia de pagamento, será exibida a mensagem "Informe a Guia de Pagamento ou o Tipo de Débito".

Verifica existência da guia de pagamento

• Caso a guia de pagamento não exista, será exibida a mensagem "Guia de Pagamento inexistente".

Verifica preenchimento do débito a cobrar e do tipo de débito

- Caso informe o débito a cobrar, o sistema desabilita o tipo de débito; caso contrário, habilita o tipo de débito.
- Caso informe o tipo de débito, o sistema desabilita o débito a cobrar; caso contrário, habilita o débito a cobrar.
- Caso não informe o tipo de débito e o débito a cobrar, será exibida a mensagem "Informe o Débito A Cobrar ou o Tipo de Débito".

Verifica existência do débito a cobrar

• Caso o débito a cobrar não exista, será exibida a mensagem "Débito A Cobrar inexistente".

Verifica valor do aviso bancário

 Caso o valor calculado do aviso bancário seja maior que valor informado, o sistema exibe a mensagem: "A soma dos valores de pagamentos não pode ser maior que o valor informado no aviso bancário.".

Inicialmente, o sistema exibe a tela de "Filtrar Pagamentos", onde deve ser informado os parâmetros necessários à seleção, conforme tela abaixo. Informe os parâmetros que julgar necessários e clique

no botão Filtrar

|                                                                                                    | Gsan -> Arrecadacao -> Pagamento -:                                                     | > Manter Pagamento |
|----------------------------------------------------------------------------------------------------|-----------------------------------------------------------------------------------------|--------------------|
| Filtrar Pagamentos                                                                                                    |                                                                                         |                    |
| Para filtrar os pagamentos, inform                                                                                                    | e os dados abaixo:                                                                      | 🗹 Atualizar        |
| Matrícula do Imóvel:                                                                                                    | R                                                                                       | Ø                  |
| Código do Cliente:                                                                                                    | R                                                                                       | ø                  |
| Tipo da Relação:                                                                                                    | Proprietario Responsavel Usuario Todos                                                  |                    |
| Localidade Inicial:                                                                                                    | R                                                                                       | Ø                  |
| Localidade Final:                                                                                                    | R                                                                                       | Ø                  |
| Aviso Bancário:                                                                                                    | R                                                                                       | 8                  |
| Movimento Arrecadador:                                                                                                    |                                                                                         | R                  |
|                                                                                                    | 8                                                                                       |                    |
|                                                                                                    |                                                                                         |                    |
| Período Refer. Arrecadação:                                                                                                    | a (mm/aaaa)                                                                             |                    |
| Período Refer. Faturamento:                                                                                                    | a (mm/aaaa)                                                                             |                    |
|                                                                                                    | a (dd/mm/aaaa)                                                                          |                    |
| Situação do Pagamento:                                                                                                    | MOVIMENTO ABERTO<br>PAGTO CLASSIFICADO<br>PAGTO DUPL./EXCESSO<br>VALOR EM EXCESSO       |                    |
| Forma de Arrecadação:                                                                                                    | ARRECADACAO ELETRONICA<br>ARRECADACAO ELETRONICA SEM FATURA/GUIA I<br>CARTAO DE CREDITO |                    |
| Tipo do Documento:                                                                                                    | AVISO DE CORTE<br>AVISO DE TAMPONAMENTO<br>CARTA COBRANCA CORTADO                       |                    |
| Tipo de Débito:                                                                                                    |                                                                                         |                    |
| Tipos de Débito Disponíveis                                                                                                    | Tipos de Débito Selecionados                                                            |                    |
| ACRESCIMOS POR IMPO<br>AFERICAO HIDROMETRO<br>AMPLIACAO RAMAL AGUA<br>ANAL. BACTERIOLOGICA<br>ANALISE FISICO-QUIMICA<br>ANALISE HIDROBIOLOGIC | A TUALIDAD >>>                                                                          | 4 Þ                |
| Valor do Pagamento:                                                                                                    | a                                                                                       |                    |
| Limpar Cancelar                                                                                                    |                                                                                         | Filtrar            |

Em seguida, o sistema exibe a tela de "Manter Pagamentos", contendo os dados dos pagamentos

encontrados, que através do hiperlink do campo "Tipo do Documento" possibilita Atualizar, e,

clicando no botão 🤎 gera o relatório das "Pagamentos Efetuados", conforme modelo abaixo.

Para excluir um item cadastrado, marque o checkbox correspondente, ou para remover todos os itens clique no hiperlink **Todos**, e, em seguida, clique no botão **Remover**.

| _ |                                    |          |         |        |                    |      |                             | Gsan -> Arre          | cadacao -> Pa | gamento -> Co | nsultar Pag | amento   |
|---|------------------------------------|----------|---------|--------|--------------------|------|-----------------------------|-----------------------|---------------|---------------|-------------|----------|
| ſ | Manter Pagamentos                  |          |         |        |                    |      |                             |                       |               |               |             |          |
| P | Pagamentos Encontrados:            |          |         |        |                    |      |                             |                       |               |               |             |          |
|   |                                    |          |         | Av     | Aviso Bancário     |      | Tino do                     | Mês/Ano<br>Referência | Valor do      | Data do       | Situação    |          |
| 1 | <u>odos</u>                        | Imóvel   | Cliente | Agente | Data<br>Lançamento | Seq. | Documento                   | do<br>Pagamento       | Pagamento     | Pagamento     | Anterior    | Atual    |
|   |                                    | 27652476 |         | 494    | 21/05/2002         | 0    |                             | 02/2022               | 18,48         | 21/05/2002    |             | DOC.INEX |
|   |                                    | 27673724 |         | 643    | 13/02/2004         | 0    | GUIA DE<br>PAGAMENTO        |                       | 20,00         | 12/02/2004    |             | DOC.INEX |
|   |                                    | 27619541 |         | 643    | 12/02/2004         | 0    | <u>GUIA DE</u><br>PAGAMENTO |                       | 10,00         | 11/02/2004    |             | DOC.INEX |
|   |                                    | 27628044 |         | 643    | 14/02/2004         | 0    | GUIA DE<br>PAGAMENTO        |                       | 20,41         | 13/02/2004    |             | DOC.INEX |
|   |                                    | 27627650 |         | 572    | 17/02/2004         | 0    | <u>GUIA DE</u><br>PAGAMENTO |                       | 10,00         | 17/02/2004    |             | DOC.INEX |
|   |                                    | 27630413 |         | 572    | 30/07/2004         | 0    | GUIA DE<br>PAGAMENTO        |                       | 56,15         | 30/07/2004    |             | DOC.INEX |
|   |                                    | 27718710 |         | 572    | 12/08/2004         | 0    | <u>GUIA DE</u><br>PAGAMENTO |                       | 25,00         | 12/08/2004    |             | DOC.INEX |
|   |                                    | 27617930 |         | 104    | 14/09/2004         | 5    | GUIA DE<br>PAGAMENTO        |                       | 10,65         | 14/09/2004    |             | DOC.INEX |
|   |                                    | 27684548 |         | 572    | 03/09/2004         | 0    | <u>GUIA DE</u><br>PAGAMENTO |                       | 51,88         | 03/09/2004    |             | DOC.INEX |
|   |                                    | 27629687 |         | 572    | 30/11/2004         | 0    | GUIA DE<br>PAGAMENTO        |                       | 16,23         | 30/11/2004    |             | DOC.INEX |
|   | Remover Voltar Filtro              |          |         |        |                    |      |                             |                       |               |               |             |          |
|   | 1 <u>2 3 4 5 [Próximos] [1108]</u> |          |         |        |                    |      |                             |                       |               |               |             |          |

Ao clicar no hiperlink do campo "Tipo do Documento", tela "Manter Pagamentos" (acima), será exibida a tela "Atualizar Pagamentos" (abaixo). Faça as modificações que julgar necessárias e clique

no botão

Atualizar

| Atualizar Pag                      | amentos                           |  |  |  |  |  |
|------------------------------------|-----------------------------------|--|--|--|--|--|
| Aviso Bancário:                    | 494 21/05/2002 0                  |  |  |  |  |  |
| Forma de                           |                                   |  |  |  |  |  |
| Arrecadação:                       | Arrecadação:                      |  |  |  |  |  |
| Para atuanzar o pag                |                                   |  |  |  |  |  |
| Tipo do<br>Documento:*             | CONTA -                           |  |  |  |  |  |
| Localidade:                        | 165 ABREU E LIMA                  |  |  |  |  |  |
| Matrícula do<br>Imóvel:            | 27652476 165.140.340.0095.000     |  |  |  |  |  |
| Código do<br>Cliente:              |                                   |  |  |  |  |  |
| Referência da<br>Conta:            | 02/2022 mm/aaaa 🔍                 |  |  |  |  |  |
| Guia de<br>Pagamento:              |                                   |  |  |  |  |  |
| Débito a Cobrar:                   |                                   |  |  |  |  |  |
| Tipo de Débito:                    |                                   |  |  |  |  |  |
| Data do<br>Pagamento:              | 21/05/2002 dd/mm/aaaa             |  |  |  |  |  |
| Valor do<br>Pagamento:*            | 18.48                             |  |  |  |  |  |
| Situação Atual do<br>Pagamento:    | -                                 |  |  |  |  |  |
| Arrecadador:                       | 494 COMPESA CRUZ CABUGA           |  |  |  |  |  |
| Ultima Alteração:                  | 17/02/2014<br>* Compa abriantícia |  |  |  |  |  |
| Voltar Desfazer Cancelar Atualizar |                                   |  |  |  |  |  |

## **Preenchimento dos Campos**

| Campo          | Preenchimento dos Campos                                                                                                    |
|----------------|----------------------------------------------------------------------------------------------------|
| Aviso Bancário | Este campo é exibido pelo sistema e não permite alteração. É formado pelos<br>seguintes campos:<br>Agente Arrecadador;<br>Data do Lançamento; e<br>Sequencial. |

Last update: 31/08/2017 ajuda:arrecadacao:manter\_pagamento https://www.gsan.com.br/doku.php?id=ajuda:arrecadacao:manter\_pagamento&rev=1440446267 01:11

| Campo                   | Preenchimento dos Campos                                                                                                    |
|-------------------------|----------------------------------------------------------------------------------------------------|
| Forma de<br>Arrecadação | Este campo é exibido pelo sistema e não permite alteração.                                                                                                    |
| Tipo de Conta(*)        | Selecione uma das opções disponibilizadas pelo sistema.                                                                                                    |
|                         | Informe o código da localidade, com no máximo 3 (três) dígitos, ou clique no                                                                                       |
| Localidade              | botão 🗣 para selecionar a localidade desejada. O nome será exibido no<br>campo ao lado.                                                                            |
|                         | Para apagar o conteúdo do campo, clique no botão 📎 ao lado do campo em<br>exibição.<br>Dara obtar datalhas cobra o presentimento do compo (llocalidado), eligue no |
|                         | hiperlink Pesquisar Localidade.                                                                                                    |
|                         | Informe a matrícula do imóvel, ou clique no botão 🕵 para selecionar a<br>matrícula desejada. A identificação do imóvel será exibida no campo ao lado.              |
| Matrícula do Imóvel     | Para apagar o conteúdo do campo, clique no botão 🛇 ao lado do campo em<br>exibição.                                                                                |
|                         | Para obter detalhes sobre o preenchimento do campo "Matrícula do Imóvel", clique no hiperlink Pesquisar Imóvel.                                                    |
|                         | Informe o código do cliente, ou clique no botão 🗣 para selecionar o cliente<br>desejado. O nome será exibido no campo ao lado.                                     |
| Código do Cliente       | Para apagar o conteúdo do campo, clique no botão 🛇 ao lado do campo em<br>exibição                                                                                 |
|                         | Para obter detalhes sobre o preenchimento do campo "Código do Cliente",<br>clique no hiperlink Pesquisar Cliente.                                                  |
|                         | A referência da conta, no formato mm/aaaa (mês, ano), será exibida pelo                                                                                            |
|                         | sistema. Informe a nova referência ou clique no botão 🔀 para selecionar a<br>referência desejada.                                                                  |
| Referência da Conta     | Para apagar o conteúdo do campo, clique no botão 🔗 ao lado do campo em<br>exibicão.                                                                                |
|                         | Para obter detalhes sobre a pesquisa de novas contas, clique no link Pesquisar<br>Contas do Imóvel.                                                                |
|                         | Informe o código da guia de pagamento, com no máximo 9 (nove) dígitos, ou                                                                                          |
| Guia de Pagamento       | clique no botão 🗣 para selecionar a guia de pagamento desejada. Os dados<br>serão exibidos nos campos ao lado.                                                     |
|                         | Para apagar o conteúdo do campo, clique no botão 🗣 ao lado do campo em<br>exibição.                                                                                |
|                         | Informe o código da guia de pagamento, com no máximo 9 (nove) dígitos, ou                                                                                          |
| Débito a Cobrar         | clique no botão 🖹 para selecionar a guia de pagamento desejada. Os dados<br>serão exibidos nos campos ao lado.                                                     |
|                         | Para apagar o conteúdo do campo, clique no botão 📎 ao lado do campo em<br>exibição.                                                                                |
|                         | Informe o tipo de débito, com no máximo 4 (quatro) dígitos, ou clique no                                                                                           |
| Tipo de Débito          | botão 📉, link Pesquisar Tipo de Débito, para selecionar o tipo desejado. O tipo de débito será exibido no campo ao lado.                                           |
|                         | Para apagar o conteúdo do campo, clique no botão 🕙 ao lado do campo em<br>exibição.                                                                                |

| Campo                          | Preenchimento dos Campos                                                                                                    |
|--------------------------------|----------------------------------------------------------------------------------------------------|
| Data de Pagamento              | Informe a data referente ao pagamento, no formato dd/mm/aaaa (dia, mês,<br>ano), ou clique no botão apara selecionar as datas desejadas.<br>Para obter detalhes sobre o preenchimento do campo de datas, clique no<br>hiperlink Pesquisar Data - Calendário.                                                                                                    |
| Valor do<br>Pagamento(*)       | Campo obrigatório - Informe o valor do pagamento com duas casas decimais.                                                                                                    |
| Situação Atual do<br>Pagamento | Caso a situação atual de pagamento selecionada corresponda a "Pagamento<br>em Duplicidade", a "Documento Inexistente", ou a "Valor em Excesso", ou<br>"Valor Não confere" com o valor excedente do pagamento com o valor maior<br>que zero, o sistema permite selecionar a situação correspondente a "Valor a<br>Baixar", caso contrário, o campo será desabilitado. |
| Arrecadador                    | Este campo será exibido pelo sistema e não permite alteração.                                                                                                    |
| Última Alteração               | Este campo será exibido pelo sistema e não permite alteração.                                                                                                    |

Ao clicar no botão |alt="Impressora2.jpg", tela "Manter Pagamentos", o sistema gera o relatório "Pagamentos Efetuados".

## **MODELO DO RELATÓRIO - PAGAMENTOS EFETUADOS**

Arrec - ManterPagamento - Rel.png

= Tela de Sucesso =

Arrec - ManterPagamento - TelaSucesso.png

= Funcionalidade dos Botões =

| =Botão               |
|----------------------|
| alt="Lupa.gif"       |
| alt="Borracha.gif"   |
| alt="Calendario.gif" |

Para obter detalhes sobre o preenchimento do campo de datas, clique no hiperlink 8027/xwiki/bin/view/AjudaGSAN/calendario.

| alt="SetaDuplaDireita.png"    |
|-------------------------------|
| alt="SetaSimplesDireita.png"  |
| alt="SetaSimplesEsquerda.png" |
| alt="SetaDuplaEsquerda.png"   |
| Limpar.jpg                    |
| cancelar2.jpg                 |
| alt="Filtrar.jpg"             |
| alt="Remover.png"             |
| Voltar_filtro.jpg             |
| alt="Impressora2.jpg"         |
| Voltar.jpg                    |
| Desfazer.png                  |
| Atualizar.png                 |

Clique aqui para retornar ao Menu Principal do GSAN

From:

https://www.gsan.com.br/ - Base de Conhecimento de Gestão Comercial de Saneamento

Permanent link: https://www.gsan.com.br/doku.php?id=ajuda:arrecadacao:manter\_pagamento&rev=1440446267

Last update: **31/08/2017 01:11** 

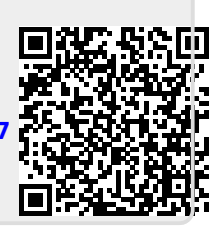